## Configuración cuenta correo para descarga de datos NUEVO LECTOR M2M

Siga estos pasos para poder trabajar con su **nuevo lector M2M**. Para ello tendrá que configurar un apartado nuevo en su **Vigilant Security CS Analyzer** 

**1.-** Compruebe que su versión del Security CS Analyzer es igual o superior a la versión **2012.3.1.55**. Si no es así, póngase en contacto con el departamento de Soporte Técnico.

**2.-** Entre en el Security CS Analyzer, y vaya a la opción de **Herramientas – Configuración**.

**3.-** En la primera etiqueta de **Captura**, vaya a una opción nueva de **"Ajustes de descarga de ficheros M2M**" situado en la parte inferior izquierda.

| Computación Analizador Vigilant                                                                                                    |  |  |  |  |  |
|----------------------------------------------------------------------------------------------------|--|--|--|--|--|
| Captura 🚺 tos y carpetas   Personalización   Opciones de análisis   Control de acceso   Email   Sistema   Registro y Soporte   Avanzado |  |  |  |  |  |
| Opcione                                                                                                    |  |  |  |  |  |
| Hon Local = GMT +1   Hora de verano romance (horario de verano)                                                                         |  |  |  |  |  |
| 🕼 ontrolar el cambio de horario de Invierno/Verano                                                                                      |  |  |  |  |  |
| Próx no cambio Invierno -> Verano 25/03/2012 🔻 02:00 🚔                                                                                  |  |  |  |  |  |
| Próxi o cambio Verano -> Invierno 28/10/2012 👻 03:00 🚔                                                                                  |  |  |  |  |  |
| Sinc onizar este PC con la hora del servidor de red antes de capturar Nombre del servidor                                               |  |  |  |  |  |
| Sincephizar el reloj del lector con el reloj del PC si hay una diferencia superior a 3 🚔 minutos                                        |  |  |  |  |  |
| Vacia automáticamente los lectores y buffers tras una captura correcta                                                                  |  |  |  |  |  |
| Apager los lectores después de la captura.                                                                                              |  |  |  |  |  |
| Puerto de taptura COM4 👻 🔲 Forzar el uso de este puerto                                                                                 |  |  |  |  |  |
| 🔲 No buson interfaz en este equipo (no podrá realizar capturas)                                                                         |  |  |  |  |  |
| Limitar b squeda por controladores compatibles                                                                                          |  |  |  |  |  |
| Carpeta de ficheros GSM C:\Program Files\Vigilant\CapturasGSM                                                                           |  |  |  |  |  |
| Ajustes de descarga de ficheros M2M                                                                                                    |  |  |  |  |  |
| Salir                                                                                                    |  |  |  |  |  |

**4.-** Entre en ella e introduzca sus datos de **Ajustes POP para GPRS**, que le habremos suministrado previamente (sino, póngase en contacto con nuestro departamento de Soporte Técnico).

## 4.1.- Los datos de HOST – PUERTO siempre será HOST $\rightarrow$ mail.controlderondas.com y como PUERTO $\rightarrow$ 110 4.2.- Rellene sus datos de USUARIO y CONTRASEÑA 4.3.- Marque la casilla de Comprobar al revisar estado

Por último, para comprobar si está bien configurado, pinche en la casilla de Conectar, en ese instante dicho botón se quedará desactivado y el botón de Desconectar se pondrá en color rojo; eso nos indicará que está conectado con nuestro servidor Vigilant y que está correctamente configurado. Si por el contrario le da cualquier error, revise la configuración o póngase en contacto con el Soporte Técnico.

| 🔭 Configuratión Analisadas Vigilant |                        |                                                                                                    |                                                |            |  |
|-------------------------------------|------------------------|----------------------------------------------------------------------------------------------------|------------------------------------------------|------------|--|
| Captura                             | Ajustes POP para GPRS  |                                                                                                    |                                                |            |  |
| Opcio                               | Host ma                | il.controlderondas.com                                                                                                    | Conectar De                                    | sconectar  |  |
| HoraL                               | Puerto 110             | 2                                                                                                    | Comprobar mensajes Ve                          | r mensaje  |  |
| 🔍 🗘                                 | Usuario V99            | 99@controlderondas.com                                                                                                    | Borr                                           | ar mensaje |  |
| Prós n                              | Contraseña ••          | •••••                                                                                                    | Comprobar al revisar estado                    |            |  |
| Prós n                              | 🔲 Usar esta mi         | sma config. en Seg. Activa                                                                                                    | Comprobar automáticamente nuevos mensajes cada | 10 🗼 min,  |  |
|                                     | Fecha                  | De                                                                                                    | Asunto                                         |            |  |
| Sin                                 |                        |                                                                                                    |                                                |            |  |
| Sin                                 |                        |                                                                                                    |                                                |            |  |
|                                     |                        |                                                                                                    |                                                | ra         |  |
|                                     |                        |                                                                                                    |                                                |            |  |
| M AP                                |                        |                                                                                                    |                                                |            |  |
| Durat                               |                        |                                                                                                    |                                                |            |  |
| Puerto                              |                        |                                                                                                    |                                                |            |  |
| No                                  | •                      |                                                                                                    |                                                | •          |  |
| Lim 🔽                               | m<br>Ficheros adjuntos |                                                                                                    |                                                |            |  |
| Carpe                               |                        |                                                                                                    |                                                |            |  |
|                                     |                        |                                                                                                    |                                                |            |  |
|                                     |                        |                                                                                                    |                                                |            |  |
|                                     |                        |                                                                                                    |                                                |            |  |
|                                     |                        | Constant of the second second | Cancelar                                       |            |  |
|                                     |                        | Guardar                                                                                                    | Cancelar                                       |            |  |
|                                     |                        |                                                                                                    |                                                |            |  |

Si tiene alguna duda o consulta, por favor, póngase en contacto con nuestro Soporte Técnico. Gracias.